各位同學好,

我是財務金融系大二財務管理(FM2031)授課老師何柏欣, 財務管理(FM2031)第一週以 Webex 進行同步線上上課, Webex 可以選擇直接以 Chrome 瀏覽器啟動或者安裝 Webex 軟體, Webex 下載路徑如下: https://www.webex.com/zh-tw/downloads.html 請自行選擇對應的版本, Webex 會議參與者操作說明如後說明文件。

第一週(9/15)上課連結如下:

會議鏈結:https://ncu-edu.webex.com/ncu-

edu/j.php?MTID=md2f8710384b2497a5600db0f422af28e

會議號: 2511 406 3870

密碼:FM\_Week1

可由此輸入會議連結:https://ncu-edu.webex.com/

登入時顯示名稱請輸入中文姓名。

本課程為財金系及雙主修學生所開設的財務管理,

考量疫情趨緩後回實體教室上課時座位有限情況下,

密碼卡發放有順位,

財金系大二修先,

之後依序為財金系大四、雙主修大四、財金系大三、雙主修大三、雙主修大二、

由於不保證所有想加選同學一定可以拿到密碼卡,

請第一周記得上線,

會根據當天參與同學決定密碼卡發送狀況,

之後會以 e-mail 寄送密碼卡。

有意修財務管理的輔系、學程及外系同學,

財金系下學期會另開設一門給輔系、學程及外系同學的財務管理(FM2030),

輔系、學程只需修 FM2030 一門課 3 學分即可符合輔系、學程的要求,

若輔系、學程的同學選本課程 FM2031 則一定要修下學期「FM2032 財務管理 2」一共 6 學分才能取得輔系及學程認證,

因此建議輔系、學程及外系同學選修下學期的 FM2030,

已選上同學若是輔系、學程及外系同學可考慮下學期再選 FM2030。

何柏欣

phho@ncu.edu.tw

## Step3 學生/會議人員加入視訊會議

Step 3-1:學生/會議人員從(https://ncu-edu.webex.com/)參加課程/會議

| → O https://moe-tw.we | ebex.com/webappng/sites/moe | -tw/dashboard?siteurl=moe-tw | → 睂 ♂ 搜尋      | ー ー<br>ター 命 ☆ 約 |
|-----------------------|-----------------------------|------------------------------|---------------|-----------------|
| 教育部公文及檔案資訊管理系         | 🤗 教育部 行政資訊入口網               | Cisco Webex Meetings         | ×             |                 |
| cisco Webex           |                             |                              |               |                 |
|                       |                             |                              | 繁體中文          | 傳統檢視            |
|                       |                             | 加入會請                         | 美             |                 |
|                       | 576 517 637                 | 7                            |               |                 |
|                       |                             | <b>N</b>                     |               |                 |
|                       | 輸入                          | 、教師或會議主持ノ                    | 人所提供之會議       |                 |
|                       |                             |                              |               |                 |
|                       |                             | Cisco W                      | ehex Meeting  | ns 貞面確田积式       |
|                       |                             |                              | CDEX MEETING  | <b>,</b> 未叫應用性人 |
|                       |                             | Webex Meeting                | ys 桌面應用程式使您可以 | 快速輕鬆地開始和加入會議。您  |

## Step 3-2:學生輸入會議號碼,並透過瀏覽器加入會議

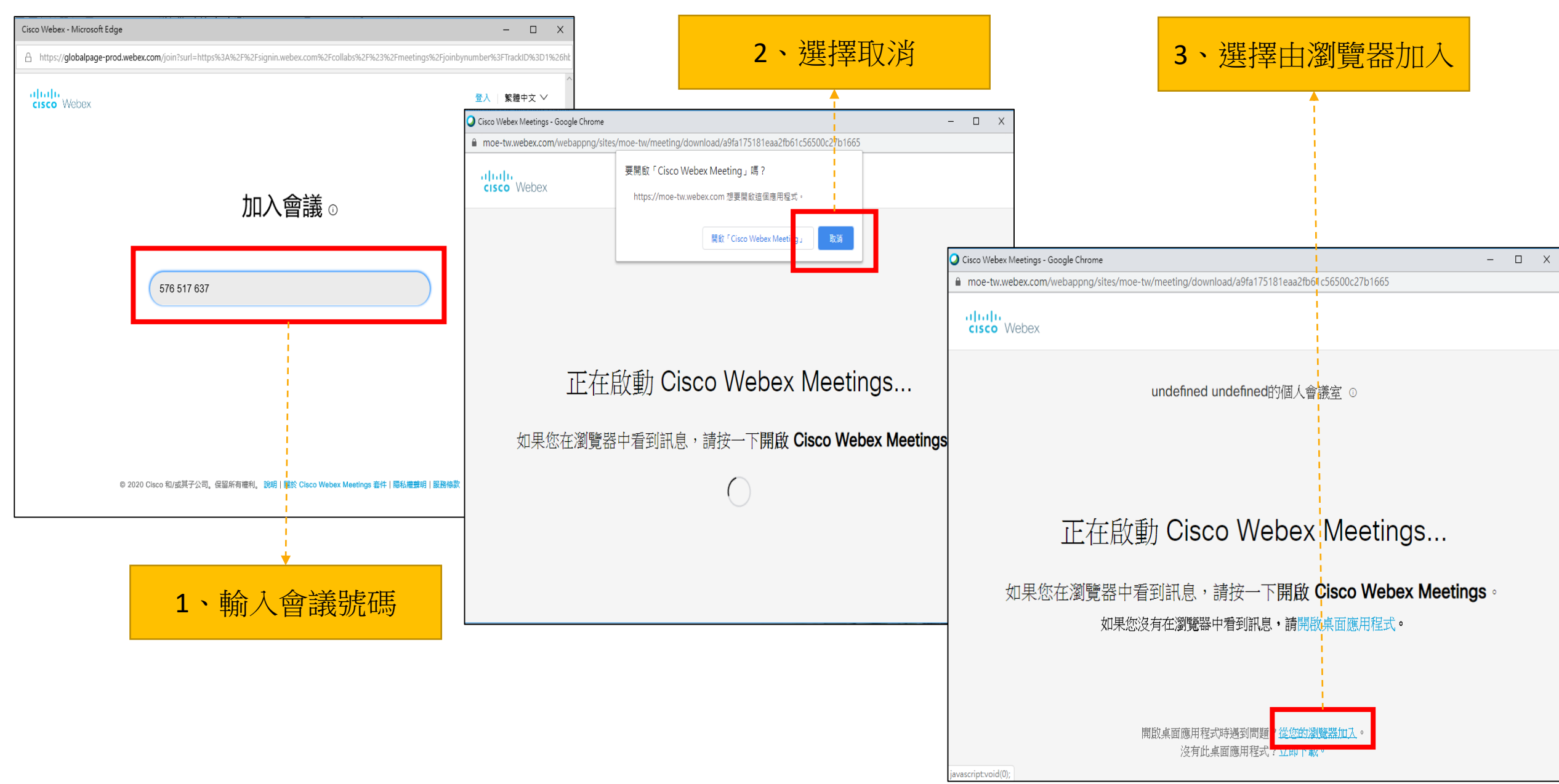

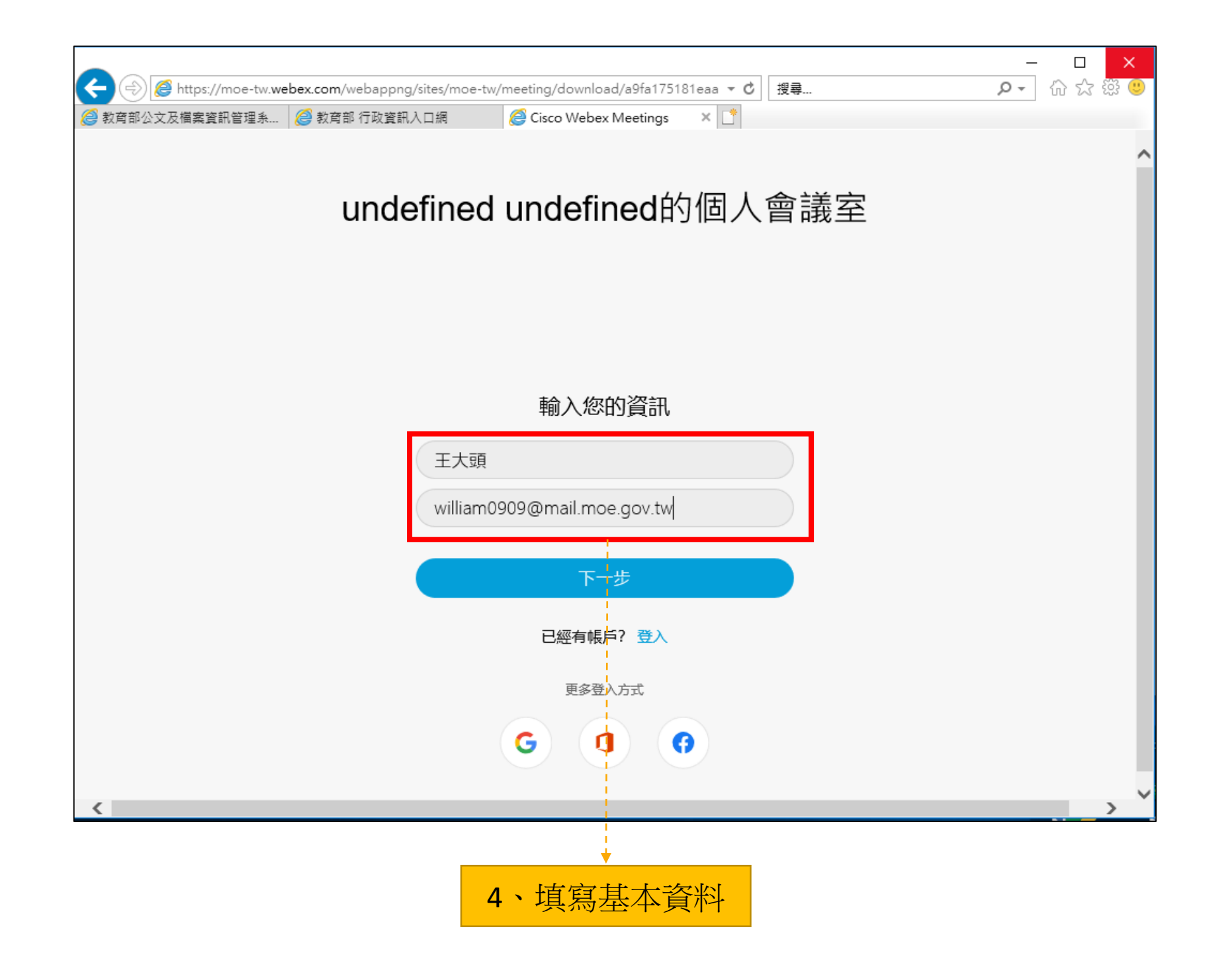

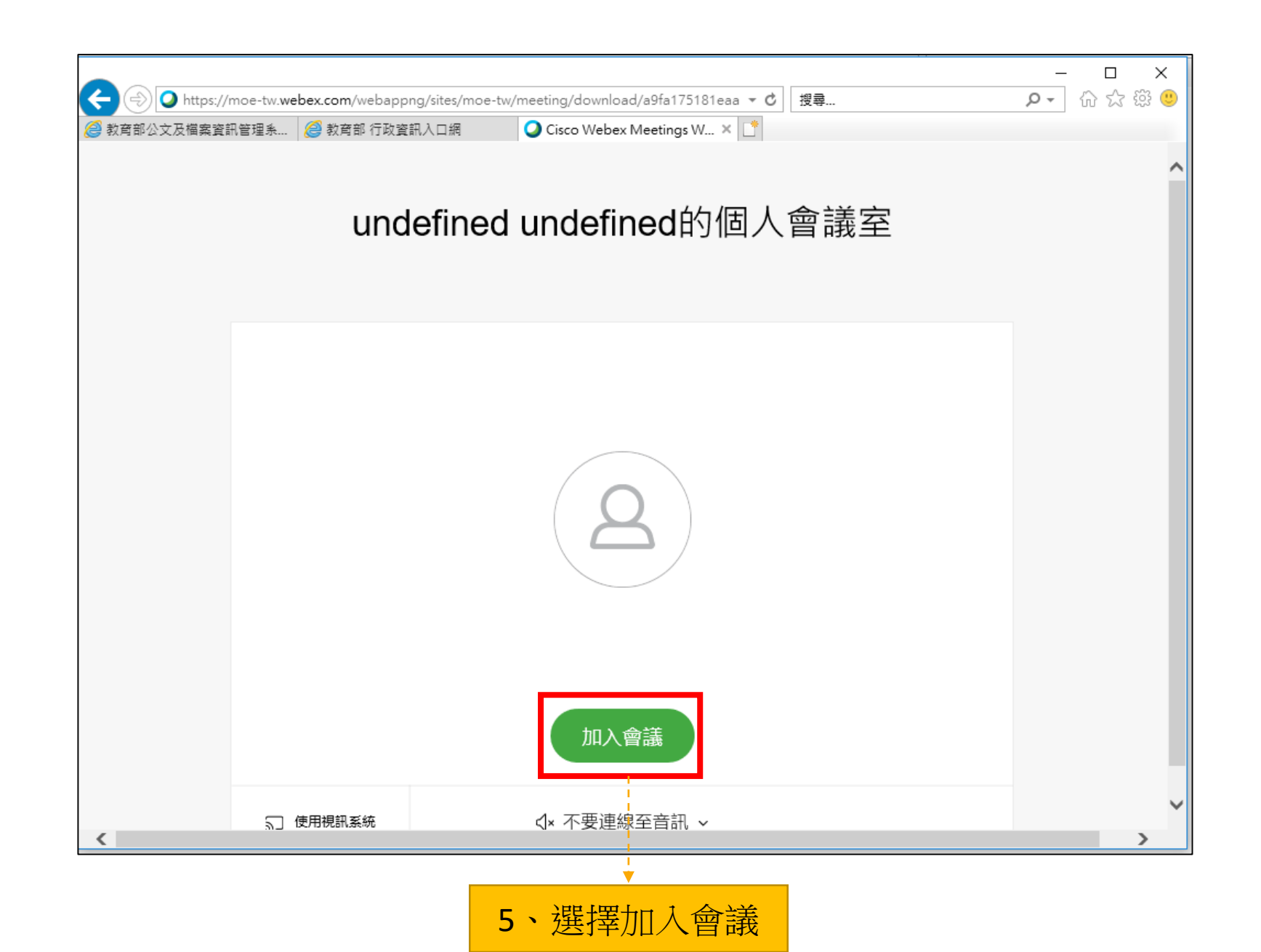

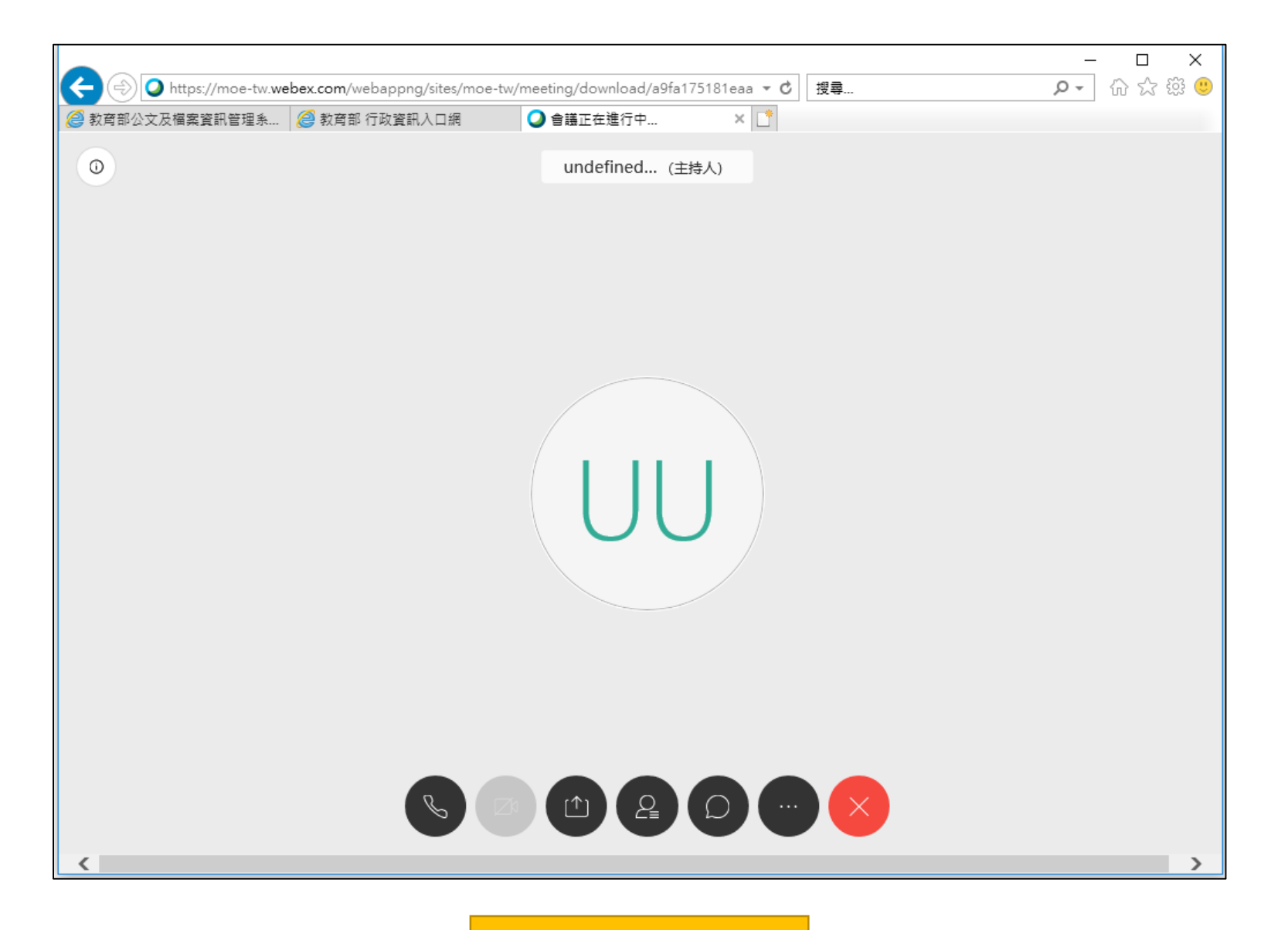

## 如使用手機/平板,一定要先裝WebEx app

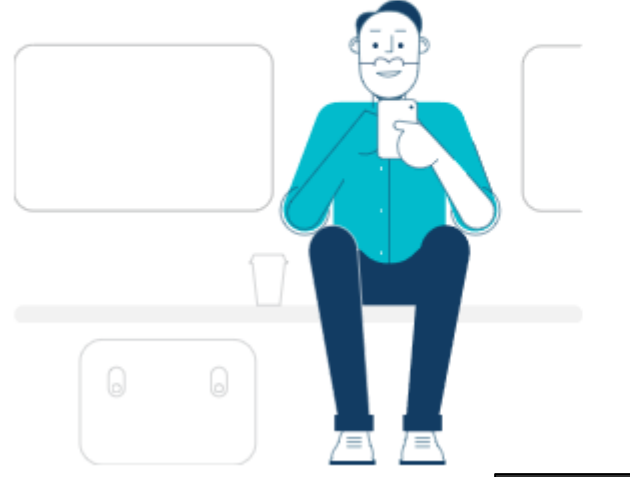

## Cisco Webex Meetings 行動應用程式

下載免費的 Cisco Webex Meetings 行動應用程式,以在任何地方從智 慧型手機或平板電腦進行會議。

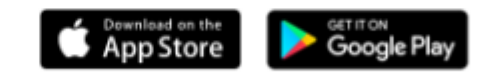

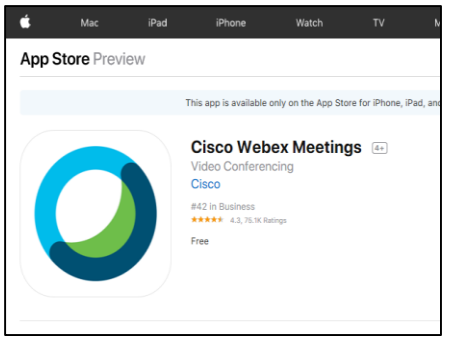

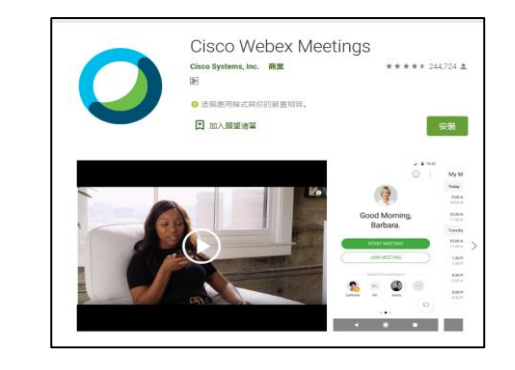

**Step 3-3**:使用介面介紹

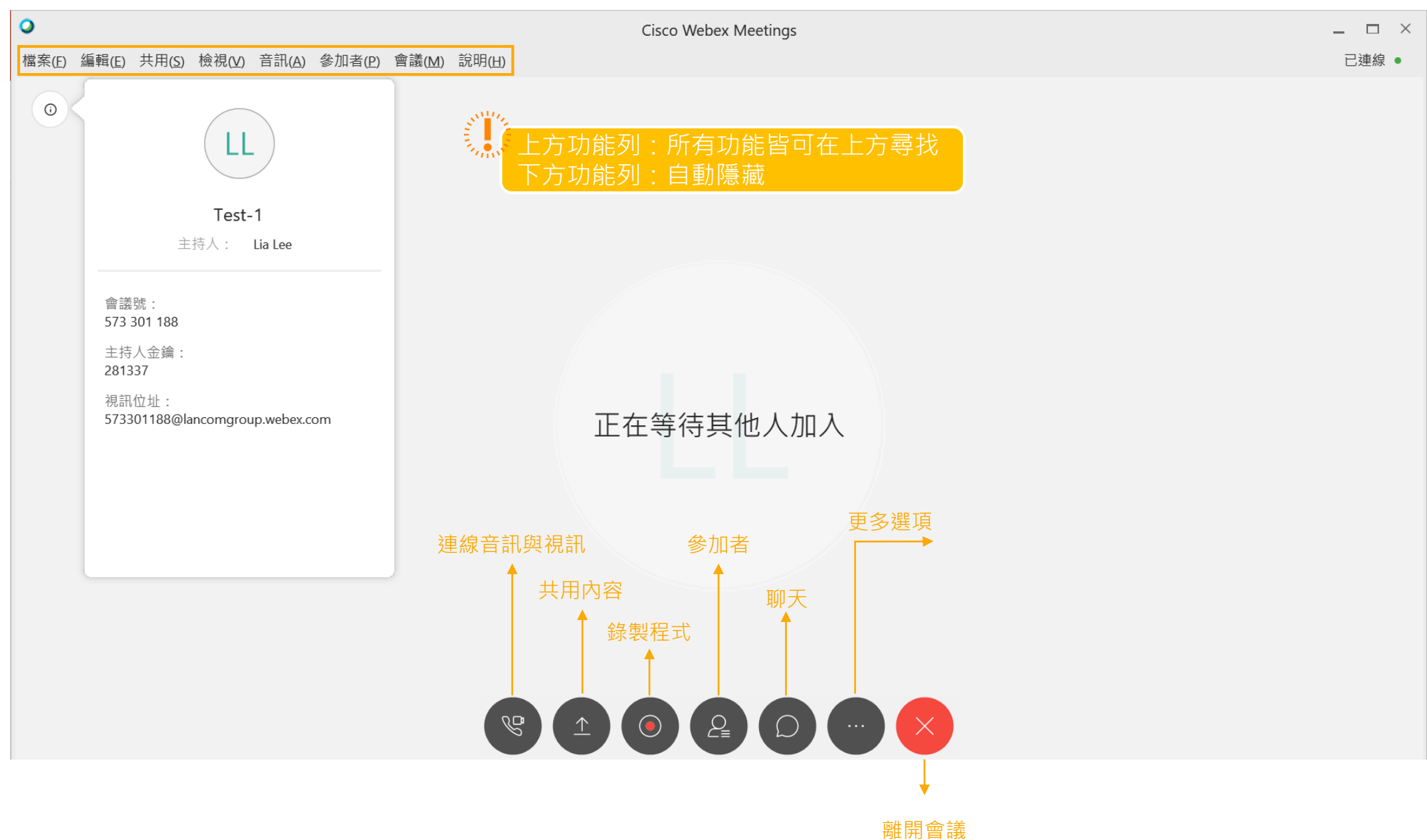

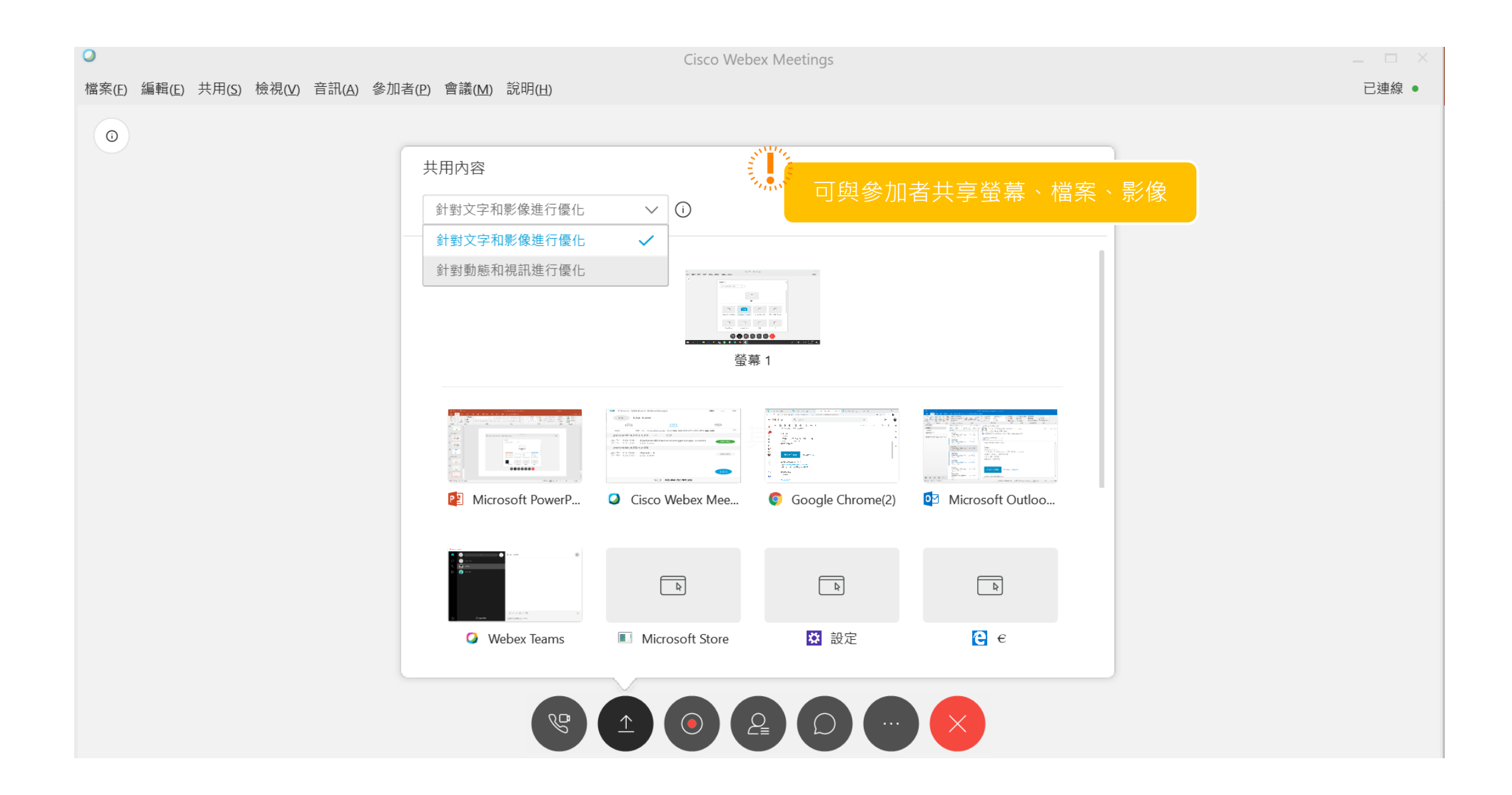